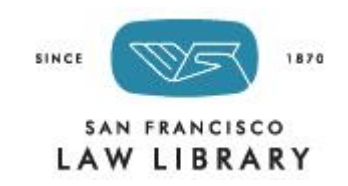

## Nolo ebooks

## **Remote Access Instructions for the Nolo Legal Information Reference Center**

Access the electronic versions of do-it-yourself legal books from Nolo Press and other self-help publishers from anywhere!

The Legal Information Reference Center contains ebook versions of many of the selfhelp titles available in the Law Library. To access these ebooks, follow these steps:

Go to https://tinyurl.com/SFLL-Nolo-ebooks

Enter CA in the State Abbreviation field, and SANFRANCISCO in the Password field.

|                    | Please enter your two digit state abbreviation in the first box and the county in which you reside for the password. |
|--------------------|----------------------------------------------------------------------------------------------------|
| State Abbreviation | CA                                                                                                    |
| Password           | SANFRANCISCO                                                                                                    |
|                    | Login                                                                                                    |

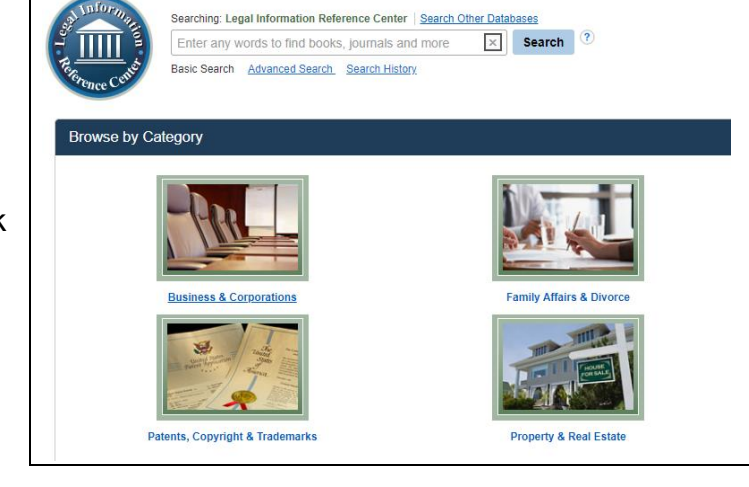

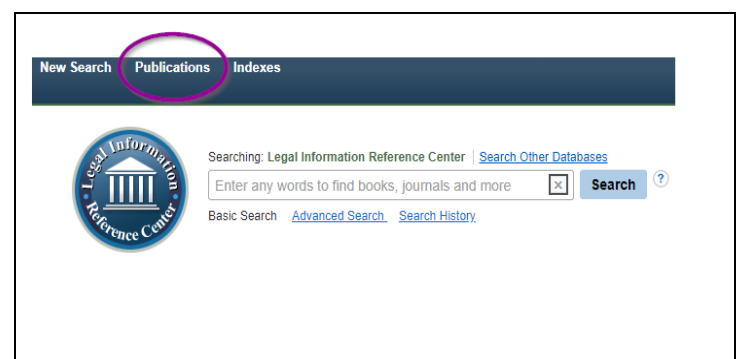

You can choose to Browse by Category, run a keyword search, or go directly to a specific book if you know its title.

To navigate to a specific title:

1. Click on Publications in the upper left corner.

2. Click on the first letter of the title you are looking for, or search for the title.

3. Scroll down until you find your book.

Browse Publications Browse Alphabetical O By Subject & Description O Match Any Words Page: Previous | Next 4 ABCDEFGHIJKLMNOPQRSTUVWXYZ > Adjustment Of Status For Immigrant Married To U.S. Lawful Permanent Resident Bibliographic Records: 01/01/2016 Full Text: 01/01/2016 DF Full Text M Affidavit-Death Of Spouse Or Domestic Partner-Survivorship Community Property (California) Bibliographic Records: 01/01/2016 Full Text: 01/01/2016 DF Full Text Living Wills & Powers Of Attorney For California Bibliographic Records: 01/01/2020 Full Text: 01/01/2020 칠 PDF Full Text LLC Or Corporation? (9th Ed.) Bibliographic Records: 10/01/2020 Full Text: 10/01/2020 PDF Full Text Long-Term Care Bibliographic Records: 10/01/2020 Full Text: 10/01/2020 DF Full Text Page: Previous | Next 🖣 A B C D E F G H I J K L M N O P Q R S T U V W X Y Z 🕨

Publication Details For "Living Wills & Powers of Attorney for California"

Title: Living Wills & Powers of Attorney for California

909 Sepulveda Blvd, 11th Floor El Segundo CA 90245

United States of America

Full Text: 01/01/2020 <

Publisher URL: http://www.nolo.com/ Frequency: 1 Peer Reviewed: No

Search within this publication

Publisher Information: Nolo

Bibliographic Records: 01/01/2020

Publication Type: Book

4. When you click on a title, you will go to an information page about the book. Click on the "Full Text" link to go to the book's Table of Contents.

After locating your book, select the chapter you

would like to read, and click on "PDF Full Text."

10. FORM: Making Final Arrangements. Living Wills & Powers of Attorney for California. Jan2020, p1-17. 17p. PDF Full Text (735KB) 11. CHAPTER 1: Planning Ahead—An Overview. By: Irving, Shae. Living Wills & Powers of Attorney for California. Jan2020, p3-16. 14p. PDF Full Text (830KB) 12. CHAPTER 2: Advance Health Care Directives. By: Irving, Shae. Living Wills & Powers of Attorney for California. Jan2020, p17-50. 34p. PDF Full Text (2.1MB)

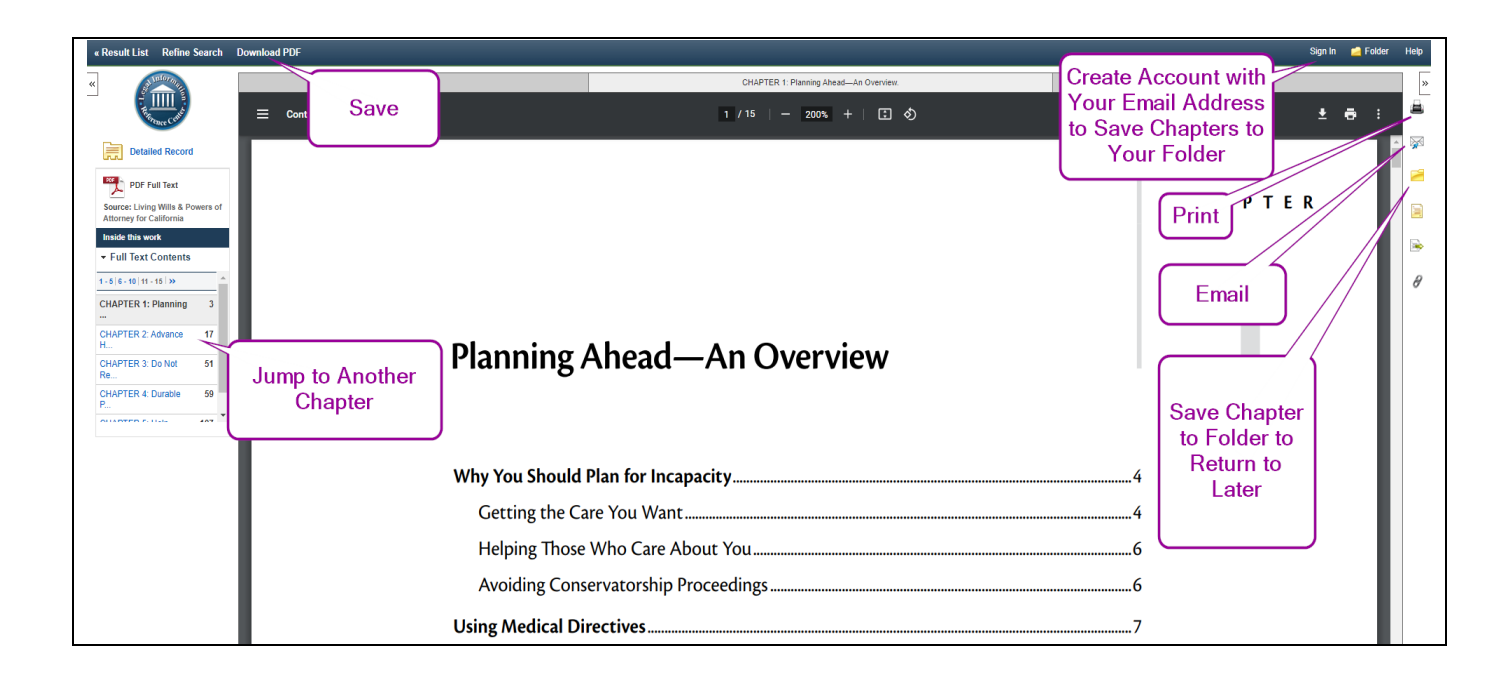

Jump to other chapters using the Table of Contents Menu on the left. Use "Download PDF" to save a chapter.

Use the icons on the right to print, email, or create an account to save chapters to your folder for later access.